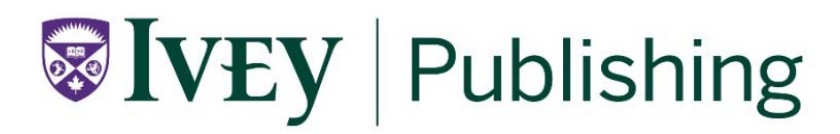

# **Coursepack Builder Instructions**

1. Begin by logging in to your <u>Ivey Publishing account</u>.

| Lo | gin      |
|----|----------|
| *  | Email    |
| â  | Password |
|    | Login    |
|    |          |

Forgot Password?

2. Click on your username to the top right of the webpage and select <u>Coursepacks</u> from the drop down menu

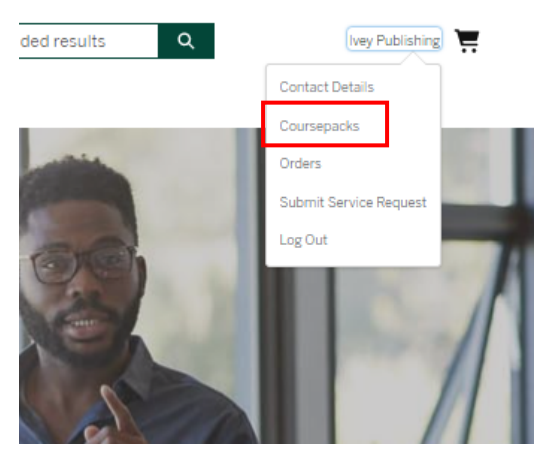

3. Select **Create Coursepack** and fill in the required fields marked by a red asterisk. Any student instructions will be visible to students when they access the coursepack page to purchase. Coursepacks

|        |       |         |                |                 |                       | + CREATE COURSEPACK |
|--------|-------|---------|----------------|-----------------|-----------------------|---------------------|
| ACTIVE | DRAFT | EXPIRED | SHARED WITH ME | ALL COURSEPACKS |                       |                     |
|        |       |         |                |                 | Last Modified Date (N | Newest) 👻           |

4. Once all fields are filled, click **Create**.

| Create Coursepack    |                                     |
|----------------------|-------------------------------------|
| * Course Name        | * Professor Name(s)                 |
| Course Start Date    | * Course End Date                   |
| Ē                    | Ē                                   |
| Course Level         | *Expected Enrollment Number         |
| None                 |                                     |
| itudent Instructions | <ul> <li>Payment Options</li> </ul> |
|                      | <ul> <li>Institution Pay</li> </ul> |
| 1                    | Student Pay                         |

a. Please note, these fields are editable by clicking on Edit.

| Marketing<br>June 8, 2022 - June 22, 2022<br>Various Professors                    | 🖍 EDIT |
|------------------------------------------------------------------------------------|--------|
| Course Level: Graduate<br>Expected Enrollment: 12<br>Payment Type: Institution Pay |        |

 $\times$ 

CREATE

5. To start adding products, click Add.

| + ADD         | REUSE       | 관 SHARE                   |
|---------------|-------------|---------------------------|
| Status: DRAFT | Current Cos | t: \$19.70CAD per student |
| FIN           | ALIZE       | PREVIEW                   |

6. Type in the product title or Ivey product number then hit **Enter**. Select the correct product and click **Add to Coursepack**.

Search by product number or title followed by the 'enter' key

 9B21A014
 Image: Search Results

 Crayola: Environmental Disruptions Affecting Its Back-to-School Strategy
 9B21A014 • Case (PDF) • 11 pages • English

 ADD TO COURSEPACK

Add Products to Coursepack

a. For products with multiple versions, please check the product title to select the correct language product as other language options will be available.

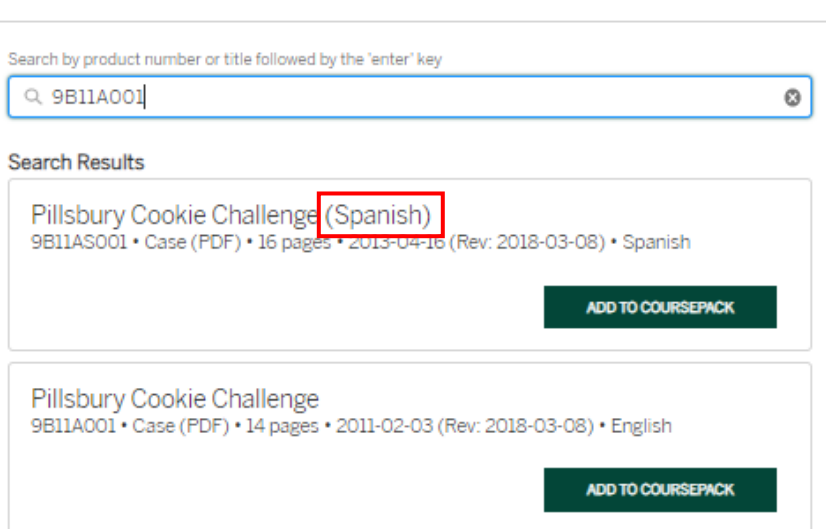

- 7. Click **Done** when you are finished adding products.

| Add Products to Coursepack                                                                                                    |                                           |  |  |  |  |
|----------------------------------------------------------------------------------------------------|-------------------------------------------|--|--|--|--|
| earch by product number or title followed by the 'enter' key                                                                                         |                                           |  |  |  |  |
| Q. Ikea India                                                                                                    | 0                                         |  |  |  |  |
| earch Results                                                                                                    |                                           |  |  |  |  |
| Promoting the Rights of Every Child: The IKEA-UNI<br>Prevent and Combat Child Labor<br>12829 • Case (PDF) • 7 pages • 2014-04-09 (Rev: 2014-04-02) • | ICEF Partnership to<br><sub>English</sub> |  |  |  |  |
|                                                                                                    | ADD TO COURSEPACK                         |  |  |  |  |
| IKEA India: Expanding to Success<br>9B18M094 • Case (PDF) • 11 pages • 2018-06-28 (Rev: 2018-06-                                                     | 19) • English                             |  |  |  |  |
|                                                                                                    | ADD TO COURSEPACK                         |  |  |  |  |
| Welspun India Limited: A Sustainability Journey (S<br>version)                                                                                       | implified Chinese                         |  |  |  |  |
| 9B20MC196 • Case (PDF) • 14 pages • 2021-05-11 (Rev: 2020-11-                                                                                        | -20) • Simplified Chinese                 |  |  |  |  |
|                                                                                                    | ADD TO COURSEPACK                         |  |  |  |  |
| Welspun India Limited: A Sustainability Journey                                                                                                    |                                           |  |  |  |  |
| 5620W150 - 0636 (1 64 ) - 15 pages - 2020 11 20 - English                                                                                            | ADD TO COURSEPACK                         |  |  |  |  |
|                                                                                                    |                                           |  |  |  |  |

DONE

Add Products to Coursepack

8. To rearrange products, place your cursor inside the product box or hold the  $\oplus$  icon with your mouse and drag up or down to rearrange.

Apple Watch: Managing Innovation Resistance Tania Bucic: Gaganpreet Singh 9B18A005 • Case (PDF) • 8 pages • 2018-01-24 (Rev: 2020-11-13) • English Ivey Publishing

9. To delete a product, click the icon to delete.

| Apple Watch: Managing Innovation Resistance                              |
|--------------------------------------------------------------------------|
| Tania Bucic: Gaganpreet Singh                                            |
| 9B18A005 • Case (PDF) • 8 pages • 2018-01-24 (Rev: 2020-11-13) • English |
| Ivey Publishing                                                          |

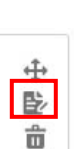

⊕

ŵ

10. Click on **Preview** to download a preview copy of the coursepack. Any hidden materials will not be included in the coursepack PDF as this will be released to students as a separate download on the specified date and time.

| + ADD         | REUSE                  | 년 SHARE |
|---------------|------------------------|---------|
| Status: DRAFT | \$19.70CAD per student |         |
|               | FINALIZE               | PREVIEW |

11. To share your coursepack with a colleague or faculty member to view and modify your coursepack, click on **Share**.

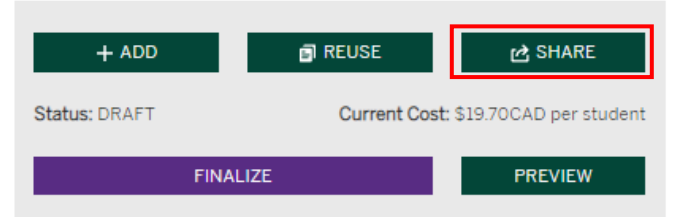

12. Under **Collaborate**, start typing the name in the search box. Click on the colleague's name to select and click **Share**. Coursepacks can only be collaborated with colleagues within your institution with an active account on our website. If you are unable to locate the name of your colleague, ensure they are registered on the website before sharing.

| Share Coursepack - Market                          | ting                                                                                   |
|----------------------------------------------------|----------------------------------------------------------------------------------------|
| Share Student Link                                 |                                                                                        |
| Share your Course Materials with st<br>Coursepack. | tudents once you have Finalized your                                                   |
| Collaborate                                        |                                                                                        |
|                                                    | Q Invite colleagues from Ivey Business<br>School to view and modify your<br>Coursepack |
| Coursepack Shared With:<br>Not shared with anyone. |                                                                                        |
| Share                                              |                                                                                        |
| Email colleague@example.com                        | Share your Coursepack Materials with<br>Colleagues                                     |
|                                                    | 년 SHARE                                                                                |

13. Review the list when all products have been added to the coursepack. Products can **only** be added or deleted prior to the coursepack being finalized. Once you are ready to make the coursepack active, click on **Finalize**.

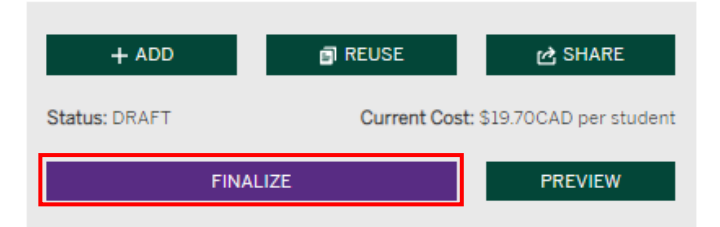

14. Click on Share to share the coursepack purchase link with students.

| PURCHASE       | REUSE         | 명 SHARE                |
|----------------|---------------|------------------------|
| Status: ACTIVE | Current Cost: | \$13.30CAD per student |
|                |               |                        |

- 15. There are two ways to share the link with your students:
  - a. Copy the link and post it to an LMS, include in a course syllabus or share with students via email.

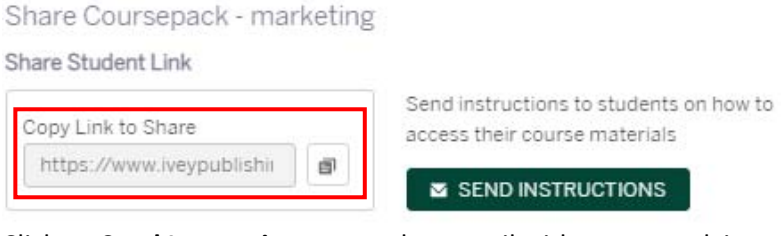

a. Click on **Send Instructions** to send an email with coursepack instructions to your students.

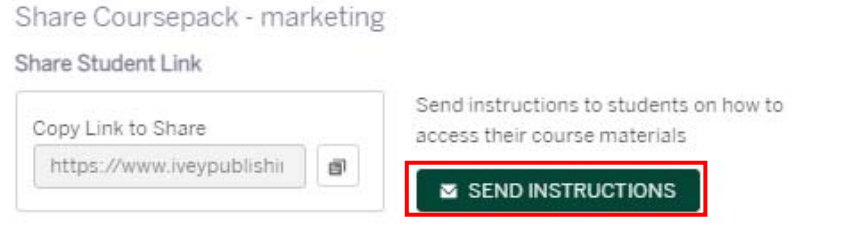

Type the students email and click **Send Email** or click **Use Mail App** to open your default email application to send the email.

X

|                                                    |                                 |                   |           |         |       |       |          |       | US    | e mail | APP. |
|----------------------------------------------------|---------------------------------|-------------------|-----------|---------|-------|-------|----------|-------|-------|--------|------|
| To: O                                              |                                 |                   |           |         |       |       |          |       |       |        |      |
| Subject                                            |                                 |                   |           |         |       |       |          |       |       |        |      |
| Instructions to                                    | purchas                         | se your Ma        | arketin   | g Cou   | rsepa | ack a | it lve   | y Pub | lishi | ng     |      |
| ody                                                |                                 |                   |           |         |       |       |          |       |       |        |      |
| Salesforce Sa                                      | ans 💌                           | 12                | •         | ×       | в     | I     | <u>v</u> | S     |       |        |      |
| ± 17 +⊧                                            | +I= =                           | ΞΞ                | 01        | 9 I,    | 1     |       |          |       |       |        |      |
| Please see the<br>required for ye<br>Course: Marke | e step by<br>our cours<br>eting | step instr<br>se. | ruction   | is belo | w to  | purc  | hase     | the r | mate  | rials  |      |
| Professor(s):                                      | Various F                       | Professors        | 5         |         |       |       |          |       |       |        |      |
| Starting: June                                     | 8,2022                          |                   |           |         |       |       |          |       |       |        |      |
| Ending: June 2                                     | 22, 2022                        |                   |           |         |       |       |          |       |       |        |      |
| 1 Go to the lve                                    | ey Publis                       | hing webs         | site at s | www.i   | veypu | ublis | hing.    | са    |       |        |      |
|                                                    |                                 |                   |           |         |       |       |          |       |       |        |      |

## Purchasing Coursepacks on Behalf of Students

1. Go to the correct coursepack or click on the coursepack link and click **Purchase**.

| PURCHASE       | REUSE         | 11 SHARE               |
|----------------|---------------|------------------------|
| Status: ACTIVE | Current Cost: | \$13.30CAD per student |
|                |               |                        |

2. Enter the number of copies needed and click on Add to Cart and Checkout.

| urchase                                    | Coursepack                                              |   |
|--------------------------------------------|---------------------------------------------------------|---|
| Quantity                                   | Total Cost: \$155.25 *D scounts applied at checkout     |   |
| 15                                         | ADD TO CART ADD TO CART AND CHECKOUT                    |   |
| Course M                                   | aterials Included                                       |   |
| Course M<br>Items                          | aterials Included                                       |   |
| Course M<br>Items<br>Product               | aterials Included                                       | ~ |
| Course M<br>litems<br>Product<br>Starbucks | aterials Included<br>Coffee Company in the 21st Century | ~ |

- 3. Once you complete your order, the case files will be available immediately for you to download by clicking View My Order → Downloads
- 4. Case files can be posted to a learning management system (LMS). For example, Moodle, D2L, Canvas, LEARN, OWL, Blackboard, LMS365

## **Frequently Asked Questions**

## How do I add a product to a coursepack at a later date?

Go to the draft coursepack then click on **Add.** You are not able to add products from an active coursepack.

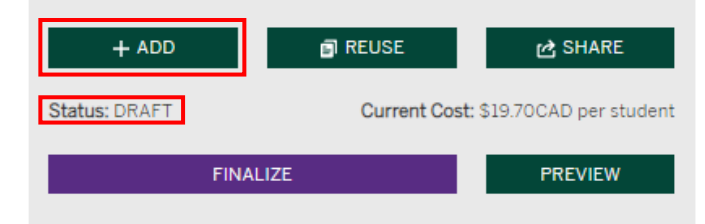

### How do I delete a product from a coursepack at a later date?

Go to the draft coursepack click the  $\hat{m}$  icon in the product box. You are not able to delete products from an active coursepack.

÷

彰

Ô

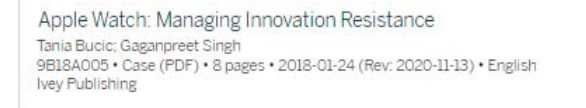

### How do I delete a coursepack?

You are only able to delete a draft coursepack. Click on the **Draft** tab to view all draft coursepacks. Click on the delete icon to delete the coursepack.

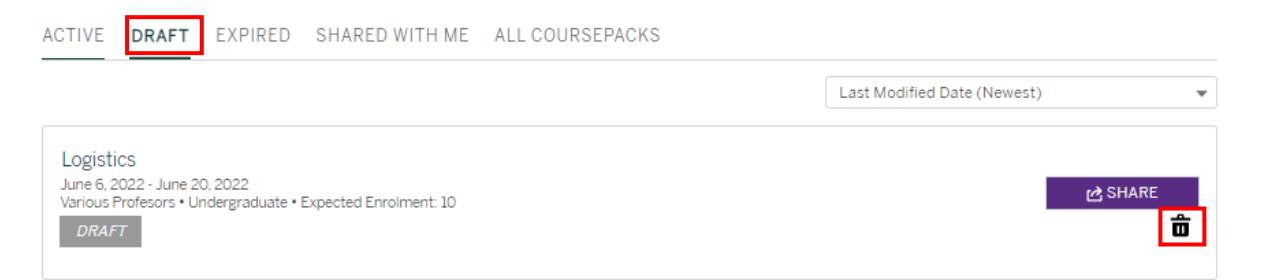

#### How long are coursepack files available for download?

Files are available for download until the course end date.

#### How do I share my coursepack with my colleagues?

To share an active coursepack with a colleague, go to the correct coursepack and click **Share**. Under **Share** type the email of the colleague and click **Share**. Recipients can only view the coursepack. They are not able to modify the coursepack.

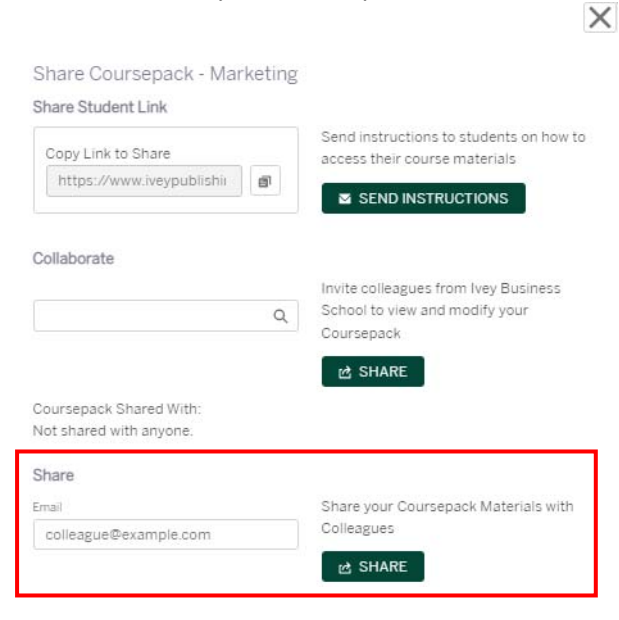

## How do I reuse a coursepack?

Select **Create Coursepack** and fill in the required fields marked by a red asterisk. Once all fields are filled, click **Create**. Click **Reuse** and select the coursepack you want to reuse the products from.

| International Business<br>July 6, 2022 - July 14, 2022                  | / EDIT | + ADD         | REUSE        | 🖻 SHARE                  |
|-------------------------------------------------------------------------|--------|---------------|--------------|--------------------------|
| Various Professors<br>Course Level: Graduate<br>Evancted Eprollment: 10 |        | Status: DRAFT | Current Cost | t: \$0.00CAD per student |
| Payment Type: Institution Pay                                           |        | FINA          | ALIZE        | PREVIEW                  |

Select the products you would like to reuse and click **Add to Coursepack** to copy the products to your coursepack.

Reuse Products in Coursepack

| Coursepa | acks                                                                                              |
|----------|---------------------------------------------------------------------------------------------------|
| Strate   | egic Management 🔹                                                                                 |
| Course   | Materials                                                                                         |
|          | Starbucks Coffee Company in the 21st Century<br>808019 • •<br>Product will be added to Coursepack |
|          | Porsche Exposed<br>A06040004 • •<br>Product will be added to Coursepack                           |
| ADC      | D TO COURSEPACK                                                                                   |

## **Student Coursepack Instructions**

- 1. Go to the Ivey Publishing website at www.iveypublishing.ca
- 2. Log in to your existing account or click "Register" to create a new account.

| Login    |                                            |
|----------|--------------------------------------------|
| 🔺 Email  |                                            |
|          | Register                                   |
| Password | Register for your Ivey Publishing Account. |
| Login    |                                            |
|          |                                            |

Forgot Password?

3. Select the "Student" role and follow the prompts to complete the registration.

### Tell us about yourself

| * Role (if you're an admin/program coordinator select Educator                          | role to receive academic pricing) 🕕 |   |
|-----------------------------------------------------------------------------------------|-------------------------------------|---|
| Student                                                                                 |                                     | ÷ |
| * First Name                                                                            | * Last Name                         |   |
| * Email (Please use institution email if registering for educator ad<br>you@example.com | ccount)                             |   |

- 4. Once you complete registration, validate your email and set-up your password for your account.
- 5. Your instructor will provide you with a unique link that will bring you to your required coursepack. Click on this link or copy and paste into your browser.
- 6. On your coursepack page, you can review any **Student Instructions** provided by your instructor and view the **Current Cost** of your coursepack. If your coursepack contains Hidden Materials, the cost will be included the coursepack.

| Logistics                                           | PUR                                 | CHASE                                |
|-----------------------------------------------------|-------------------------------------|--------------------------------------|
| June 6, 2022 - June 20, 2022<br>Various Profesors   | Status: ACTIVE                      | Current Cost: \$16.45CAD per student |
| Course Level: Undergraduate                         |                                     |                                      |
| Expected Enroiment: 10<br>Payment Type: Student Pay | Student Instructions: Please review | before the first day of class.       |

7. When you are ready to checkout, click Purchase .

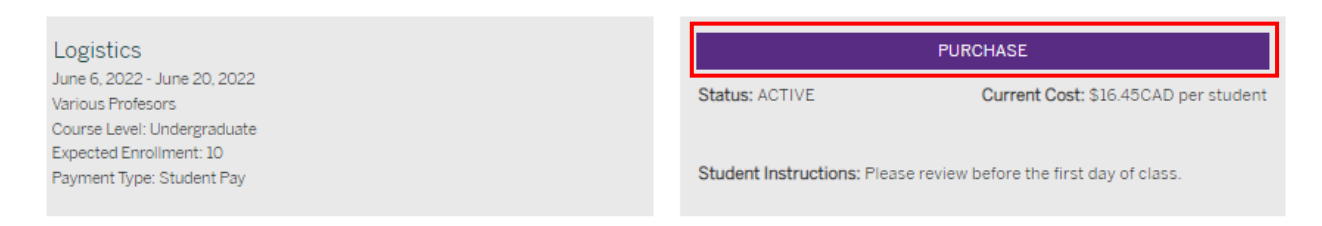

8. Click Add to Cart and Checkout and complete the checkout process.

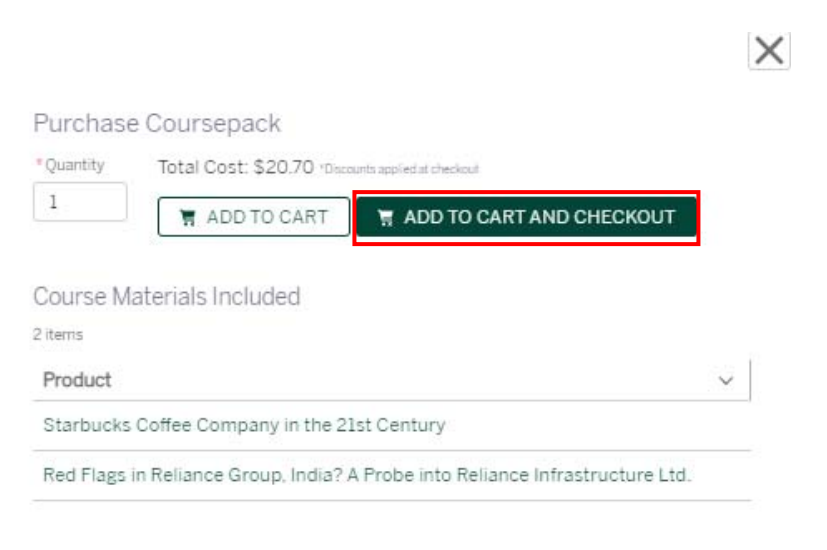

- 9. When payment has been processed successfully, an Order Confirmation will be emailed to you immediately and you will see the Order Confirmation screen.
- 10. The case files will be available immediately for you to download by clicking View My Order → Downloads. You can also access your digital downloads by clicking on your username on the top right --> Orders --> Downloads

### Important Information

- All orders are non-refundable. Please review your order thoroughly before purchasing to ensure you have selected the correct materials.
- Access to your case files through your Ivey Publishing account will expire at the end of the course, so be sure to save a copy to your computer.
- Payment methods accepted: VISA, MasterCard and PayPal.
- Please note that we do not accept debit cards or combination credit/debit cards.
- Files may be printed for personal use only and are not to be transmitted or reproduced without permission.